# 웹사이트 사용법

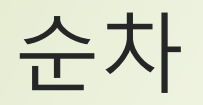

1.새글올리기.....pg.5 2. 써놓은 글 Edit하는 방법......pg.9 3. 글 삭제하기.....pg.11 4. 유투브설교영상올리기......pg.13 5. 웹사이트 회원 만들기......pg.16 6. 대문사진 올리기.....pg.18 7. 왼쪽 배너 (교회 배너) 올리기 ......pg.20 8. 오른쪽 배너 (스크롤 배너) 올리기 .....pg.24 9. 사진올리기.....pg.26 **CP** Online Solutions

| 로그인을 합니다 |
|----------|
|          |
|          |

비밀번호를 잃어버렸나요?

← Lawton New Light Korean UMC(으)로 돌아가기

#### Dashboard

Home

Updates

🖈 Posts

🖣 Media

Pages

Comments

📔 Slides

### Dashboard

Ajax Event Calendar requires a city value for the Timezone setting. Not all cities are listed. Can't find your city in the timezone dropdown?... Search for your standardized timezone..

### **Update Blog Settings**

### Welcome to WordPress!

We've assembled some links to get you started:

Get Started

Next

### 교협이름 아래의 Visit Site를 누르면 메인페이지로 이동합니다.

## 새글 올리기

CP Online Solutions

대뉴욕지구한인교회협의회 The Council of Korean Churches of Greater New York

Log out

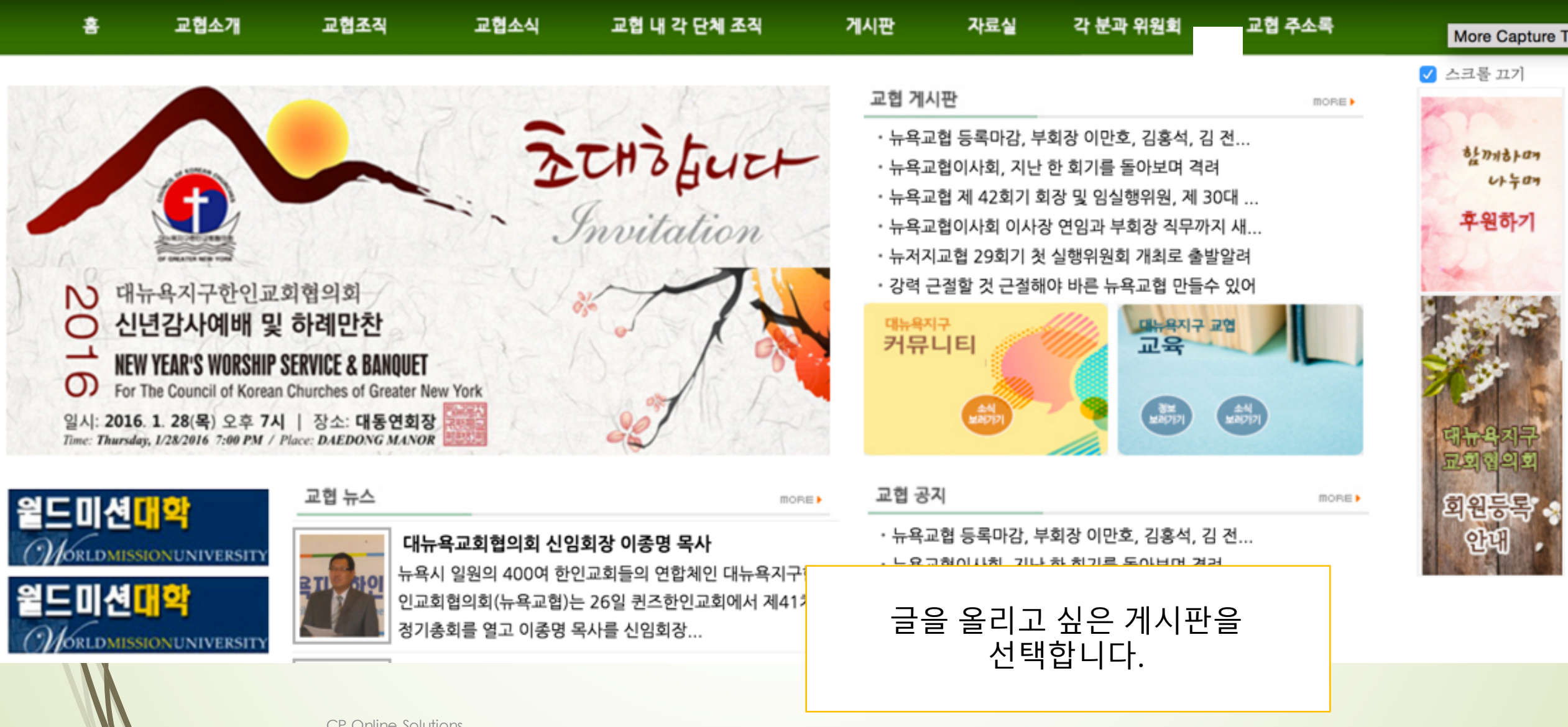

| No. | Title                                  | Writer | Date       |
|-----|----------------------------------------|--------|------------|
| 28  | 생활의 Tip - 생선 비린내와 불고기                  | admin  | 2015.12.14 |
| 27  | ♣ 늙지 않는 뇌 비결 10가지(1) ♣                 | admin  | 2015.12.14 |
| 26  | Today is the 2nd Sunday of Advent 2015 | admin  | 2015.12.06 |
| 25  | 말씀을 베개삼아 쉬게하소서                         | admin  | 2015.11.29 |
| 24  | 콩깍지가 씌인 사랑                             | admin  | 2015.11.29 |
| 23  | 암 예방 15가지 수칙                           | admin  | 2015.11.29 |
| 22  | 손이 따뜻한 사람을 알고 있습니다.                    | admin  | 2015.11.29 |
| 21  | 상한 갈대를 꺽지 아니하며                         | admin  | 2015.11.29 |
| 20  | THE ADVOCATE                           | admin  | 2015.11.29 |
| 19  | 이토록 아름다운 세상에                           | admin  | 2015.11.29 |

< Prev 1 2 3 ... Next >

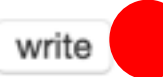

Write 버튼을 누릅니다.

| 🕆 NYCKCG 투 0 🕂 | New                                                                                                    | Howdy, admin 💧                 |
|----------------|----------------------------------------------------------------------------------------------------|--------------------------------|
| 🚳 Dashboard    | Add New Post                                                                                                    | Screen Options 🔻 Help 🔻        |
| 🖈 Posts        | Ajax Event Calendar requires a city value for the Timezone setting.                                             |                                |
| All Posts      | Not all cities are listed. Can't find your city in the timezone dropdown? Search for your standardized timezone | More Capture Ty                |
| Add New        | Update Blog Settings                                                                                            |                                |
| Categories     |                                                                                                    |                                |
| Tags           | 제목을 적습니다                                                                                                    | Publish 🔺                      |
| 9j Media       |                                                                                                    | Cave Draft Draview             |
| Pages          | 3 사신이나 PDF와일을 올릴려면 "Add Media"                                                                                  | Save Drait                     |
| Comments       | 위 Add Media     머는글 굴더 와일글 놀립니다.     Visual     Text                                                            | Status: Draft Edit             |
| 📧 Slides       | File • Edit • Insert • View • Format • Table • Tools • 글을 저경                                                    | 장하려면 "Publish" 버튼을             |
|                |                                                                                                    | 누릅니다.                          |
| 🔊 Appearance   |                                                                                                    | Move to Trash Post to Facebook |
| 🖌 Plugins      | 2 글을 적거나 워느와일에 있는 글을                                                                                            | Publish                        |
| 🕹 Users        | paste 입니다.                                                                                                    | 4                              |
|                |                                                                                                    |                                |
| 사진게시험          | 판/교협뉴스용 사진게시판: <sup>5*</sup> Featured Image                                                                     | A                              |
| 오른쪽            | · 하단 부분의 Featured <u>Set featured image</u>                                                                     |                                |
| Image에         | 서 set featured image를                                                                                           |                                |
| 누르신            | 고 대표로 보이고 싶으신                                                                                                   |                                |
| 사신             | <u>'을 꼭 실</u> 성해수세요.                                                                                            |                                |

## 써놓은 글 Edit하는 방법

**CP** Online Solutions

Year End Night Fellowship: We will have a fellowship on the night. If you

want to donate some goods, bring them to the church.

▶ 교우소식: 그동안 반주자로 수고했던 김수미 양이 학업을 마치고 다음 주 부모님이

계신 센 프란시스코로 돌아갑니다. 위해서 기도해 주시기 바랍니다.

Pianist, Easter Kim completed her study in Cameron University. So, she is

going back to her parents in San Francisco, CA in next Wednesday.

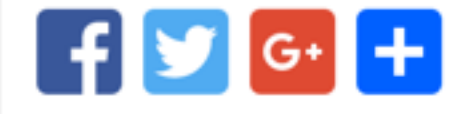

This entry was posted in 교회소식. Bookmark the permalink. Edit

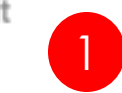

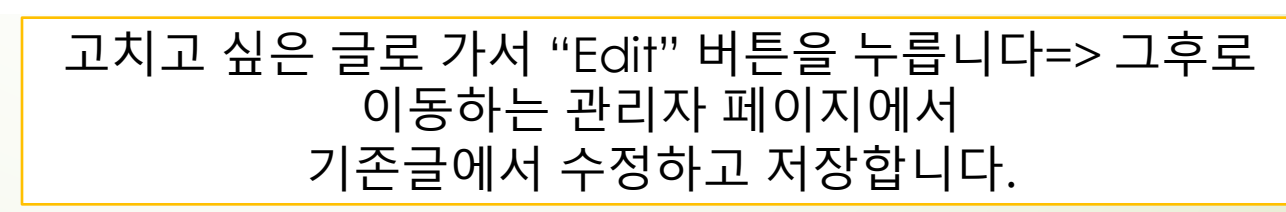

## 글 삭제하기

CP Online Solutions

| 🖀 NYCKCG 🛡 0 🕂                                                                                                    | - New                                                                                                    | Howdy, admin 🔮                                                                                                    |
|----------------------------------------------------------------------------------------------------|----------------------------------------------------------------------------------------------------|----------------------------------------------------------------------------------------------------|
| 🕸 Dashboard                                                                                                    | Add New Post                                                                                                    | Screen Options V Help V                                                                                                    |
| 🖈 Posts 🔹                                                                                                    | Ajax Event Calendar requires a city value for the Timezone setting.                                                                                                    |                                                                                                    |
| All Posts<br><b>Add New</b><br>Categories                                                                                      | Update Blog Settings                                                                                                    | More Capture Typ                                                                                                    |
| Tags                                                                                                    | Enter title here                                                                                                    | Publish                                                                                                    |
| <ul> <li>Media</li> <li>Pages</li> <li>Comments</li> <li>Slides</li> <li>Appearance</li> <li>Plugins</li> <li>Users</li> </ul> | Image: Second state state s | Save Draft       Preview            P Status: Draft Edit               Visibility: Public Edit               Publish immediately Edit               Move to Trash           Post to Facebook             Publish           Publish |
|                                                                                                    | CP Online Solutions                                                                                                    |                                                                                                    |

## 유투브 설교영상 올리기

**CP** Online Solutions

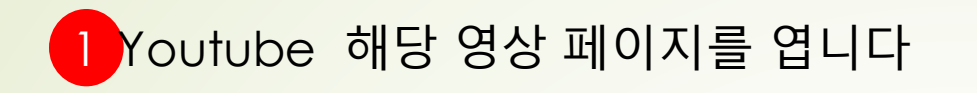

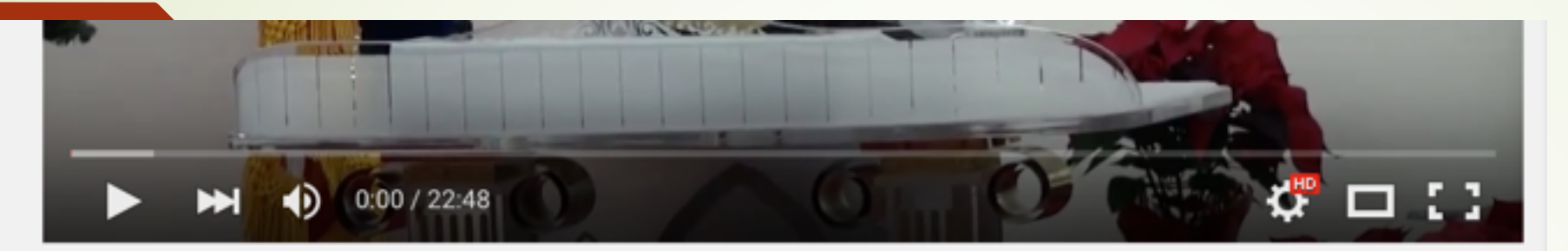

### 2015년12월20일 로턴새빛교회 정기영목사 주일설교

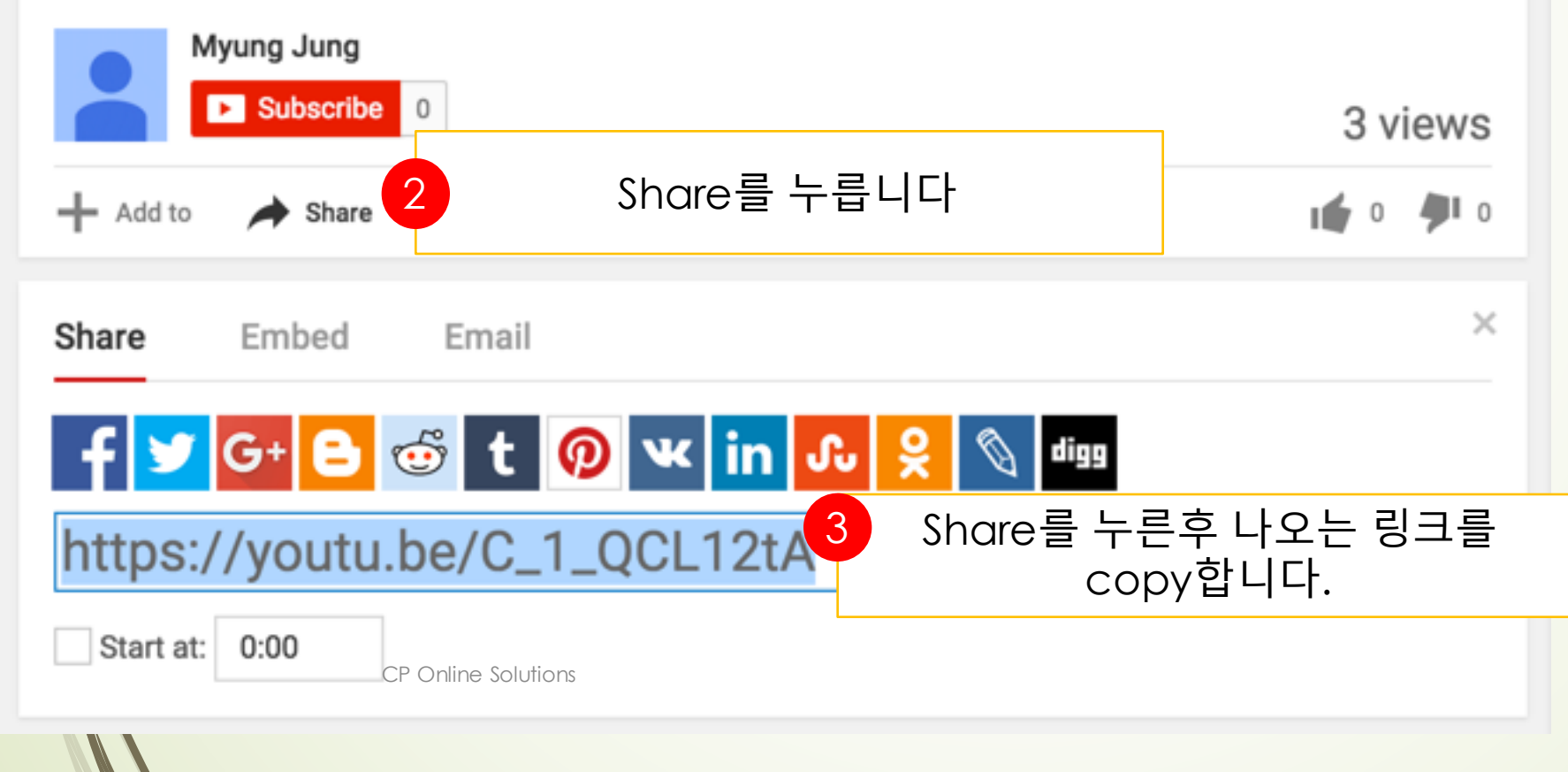

| 🖀 NYCKCG 🕊 0 🕂                           | New                                                                                                    |                              | Howdy, admin 🚪                 |
|------------------------------------------|----------------------------------------------------------------------------------------------------|------------------------------|--------------------------------|
| Dashboard                                | Add New Post                                                                                                    |                              | Screen Options 🔻 Help 🔻        |
| 🖈 Posts                                  | Ajax Event Calendar requires a city value for the Timezone setting.                                                                                                    | 167006                       |                                |
| All Posts<br>Add New<br>Categories       | Update Blog Settings                                                                                                    |                              | More Capture Typ               |
| Tags<br>91 Media                         | Enter title here                                                                                                    | Publi                        | sh 🔺                           |
| <ul><li>Pages</li><li>Comments</li></ul> | ♥ Add Media "Text" 탭을 누릅니다.                                                                                                    | Save<br>7 St<br>7 St<br>7 St | atus: Draft Edit               |
| Slides                                   | File $\checkmark$ Edit $\checkmark$ Insert $\checkmark$ View $\checkmark$ Format $\checkmark$ Table $\checkmark$ Tools $\checkmark$ B       I       66 $\equiv$ $\equiv$ $\equiv$ $=$ $=$ < | E P                          | ublish immediately <u>Edit</u> |
| Appearance Plugins                       | Youtube에서 카피한 소스를Poste한니다                                                                                                    | Move                         | to Trash Post to Facebook      |
| Lusers                                   |                                                                                                    | 글을 저장하려<br>누                 | 면 "Publish" 버튼을<br>-릅니다.       |
|                                          | CP Online Solutions                                                                                                    |                              |                                |

## 웹사이트 회원 만들기

**CP** Online Solutions

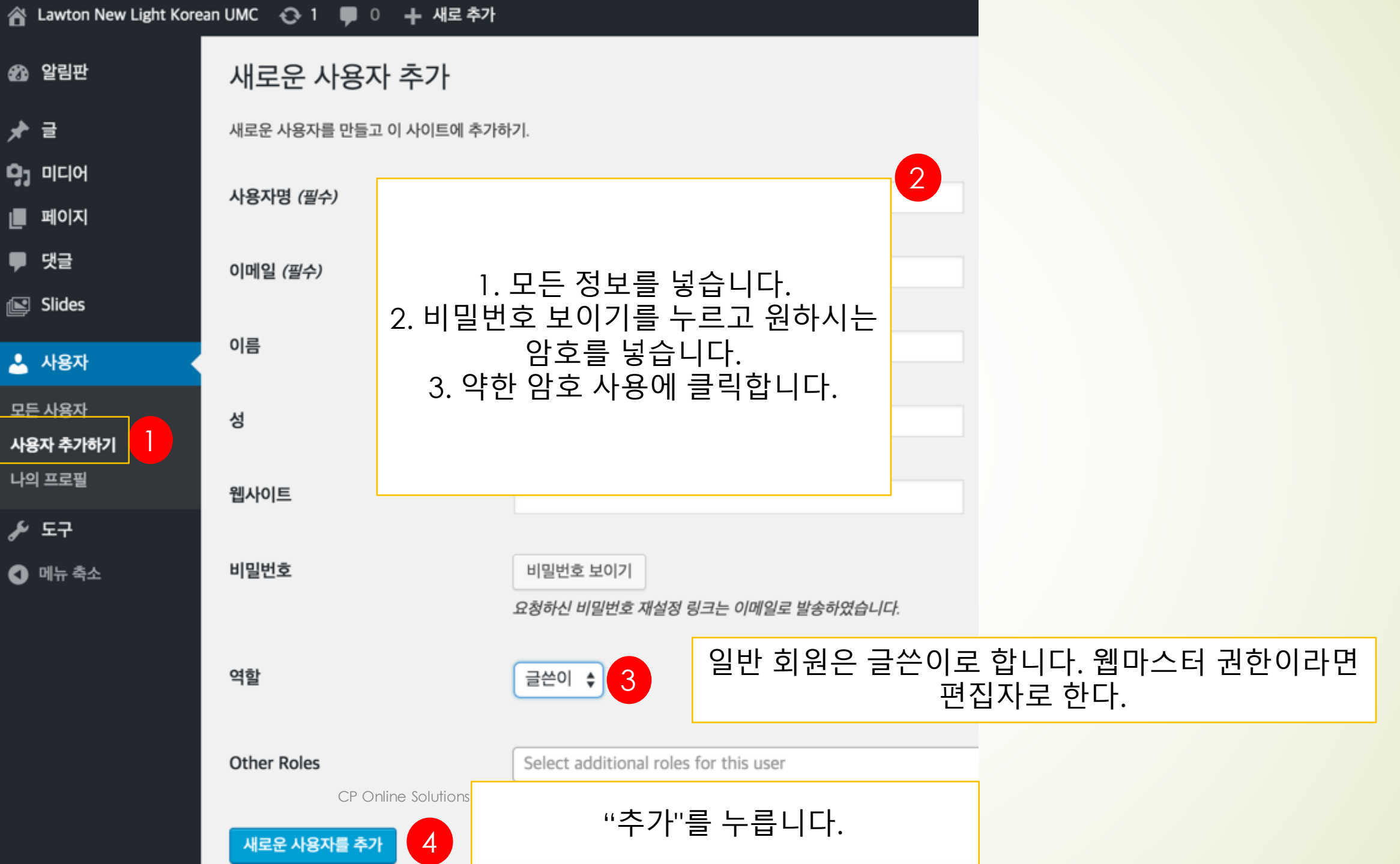

## 메인슬라이드(대문사진) 올리기

**CP** Online Solutions

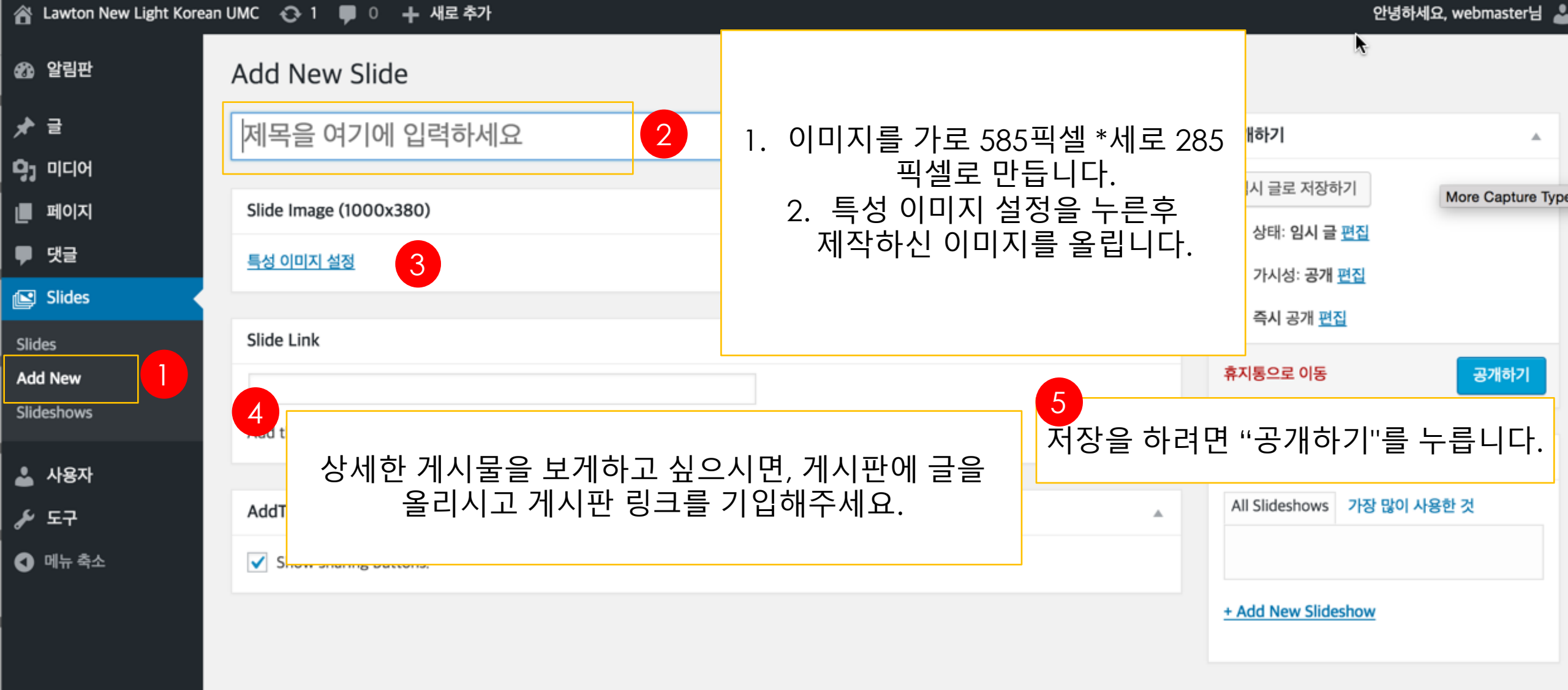

### 왼쪽배너(교회배너) 올리기

**CP** Online Solutions

#### Dashboard

 $\cap 1$ 

#### 🖈 Posts

All Posts

Add New

Categories

Tags

🗣 Media

Pages

Comments

🕒 Slides

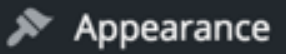

🖌 Plugins

### Categories

Ajax Event Calendar requires a city value for the Timezone setting. Not all cities are listed. Can't find your city in the timezone dropdown?... Search for your standardized timezone..

#### **Update Blog Settings**

| Add Now Catagony                                                                                                    | Left Banner 글씨에 마우스 또<br>View 라는 버튼이 나옵니다. | 오버 대면<br>View를 |
|----------------------------------------------------------------------------------------------------|--------------------------------------------|----------------|
| Add New Category                                                                                                    | Bulk AC 누르시고 나오는 페이지                       | 에서 28 ite      |
| Name                                                                                                    | ■ Na Write머는을 굴러주세.                        | 요. Slu         |
| The name is how it appears on your site.                                                                                 | Left Banner                                | lefi           |
| Slug                                                                                                    | Right Banner                               | rig            |
| The "slug" is the URL-friendly version of the name. It is usually<br>all lowercase and contains only letters numbers and |                                            |                |

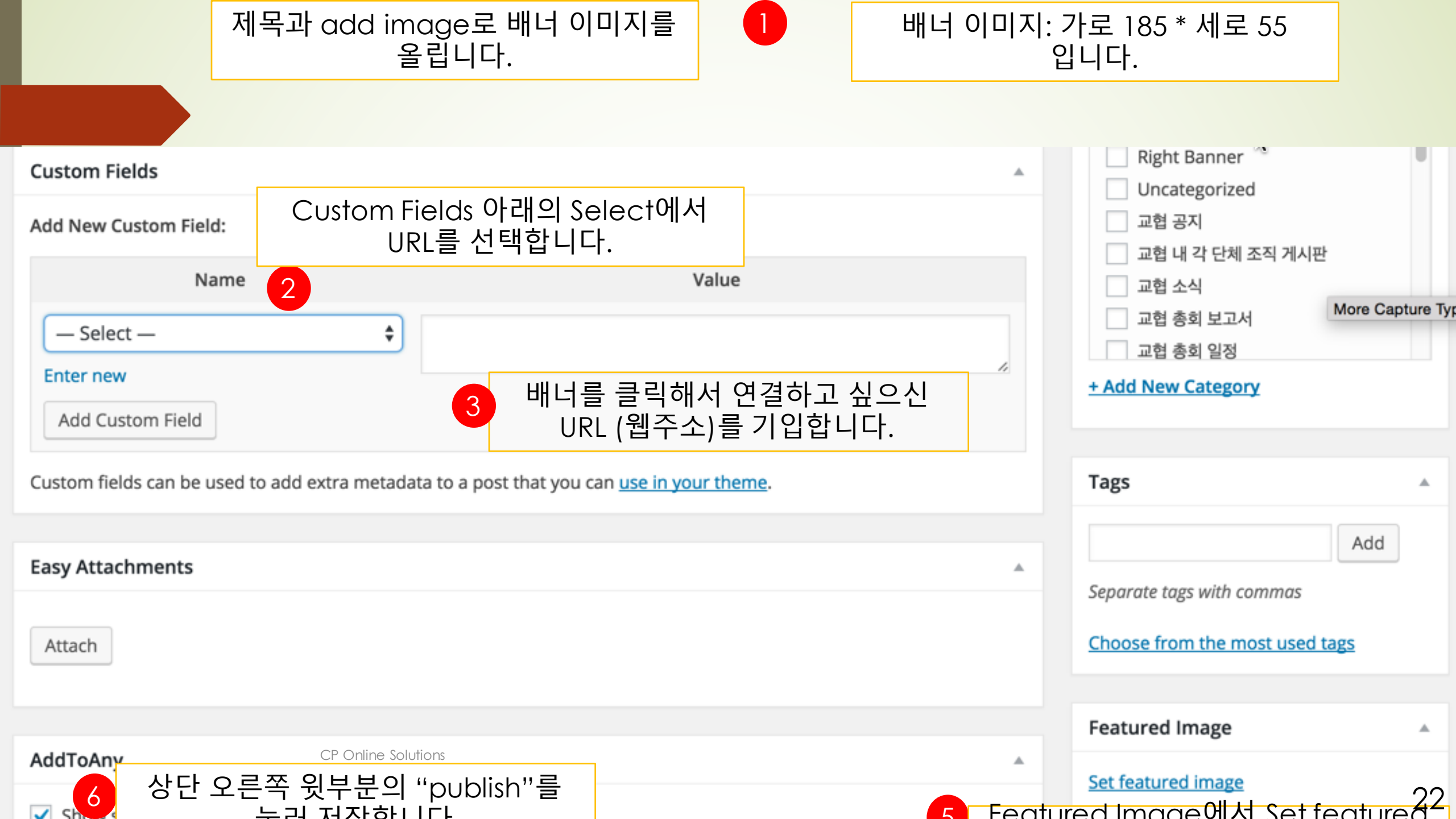

### 오른쪽 배너 (스크롤 배너) 올리기

**CP** Online Solutions

#### Dashboard

**^ A** 

#### 🖈 Posts

All Posts

Add New

Categories

Tags

**9**] Media

Pages

Comments

Slides

🔊 Appearance

🖆 Plugins

### Categories

Ajax Event Calendar requires a city value for the Timezone setting. Not all cities are listed. Can't find your city in the timezone dropdown?... Search for your standardized timezone..

### **Update Blog Settings**

| Add New Categor         | у                                                     | Bulk Actions       | Apply |             | 28 ite |
|-------------------------|-------------------------------------------------------|--------------------|-------|-------------|--------|
| Name                    | Right Banner 글씨에 마우                                   | 스 오버               |       | Description | Slu    |
| The name is how it a    | 대면 View 라는 버튼이 나<br>View를 누르시고 나오는 페<br>write버튼을 눌러주세 | 옵니다.<br>이지에서<br>요. | nner  |             | left   |
| Slug                    |                                                       | Right Ba           | anner |             | rig    |
| The "slug" is the URL-j | friendly version of the name. It is usually           |                    |       |             |        |
| CP Online Solution:     | s                                                     |                    |       |             |        |

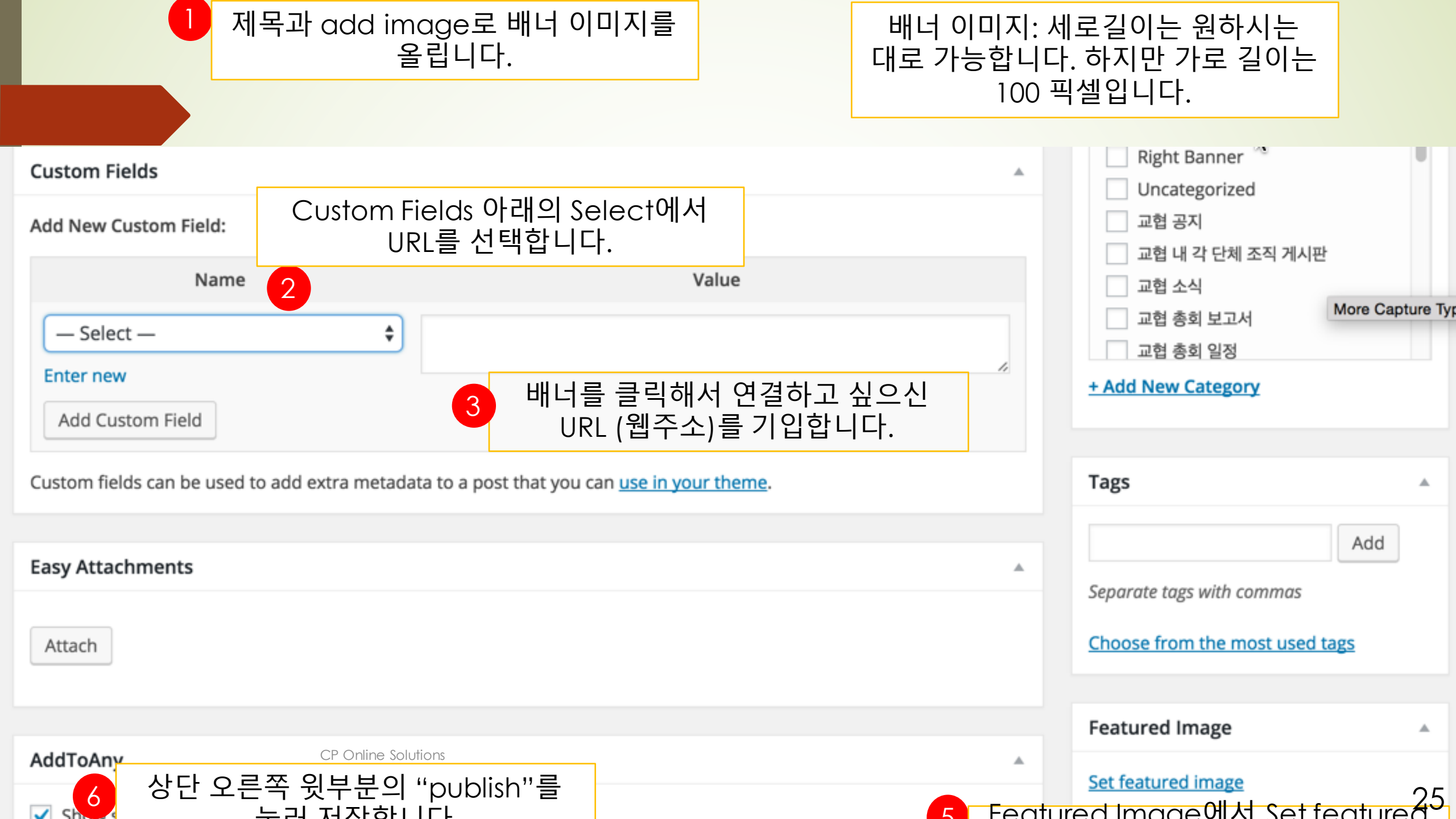

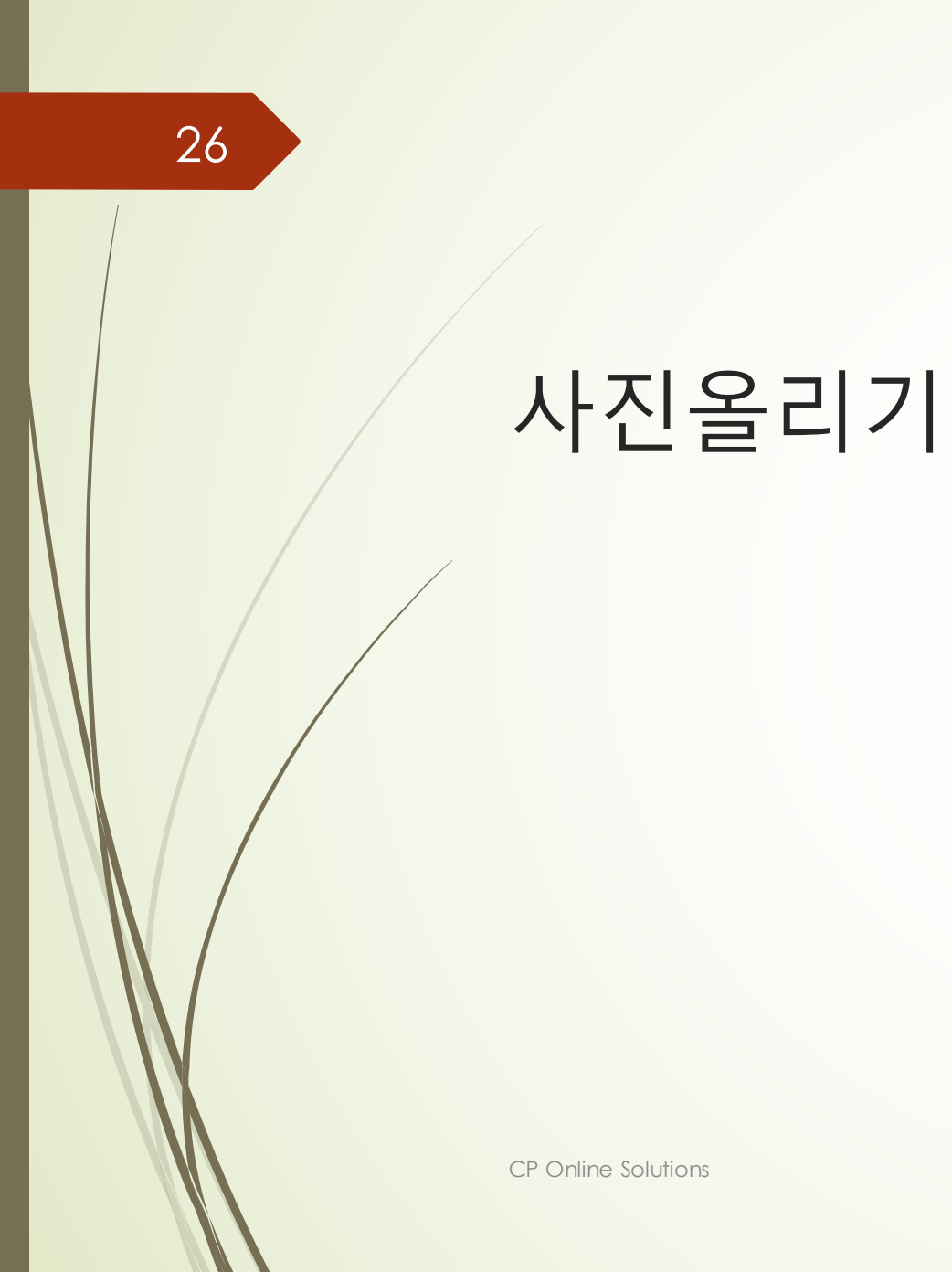

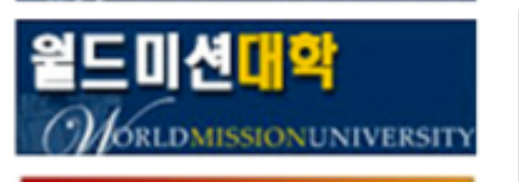

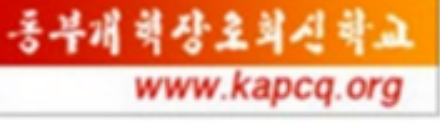

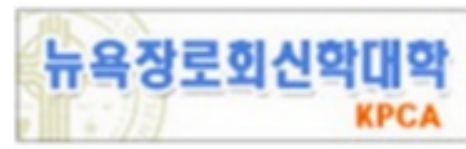

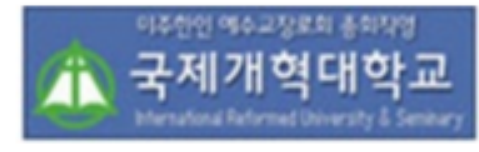

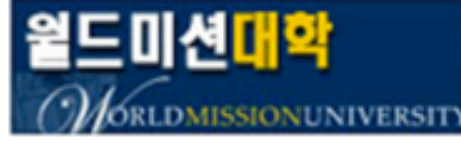

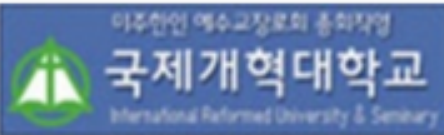

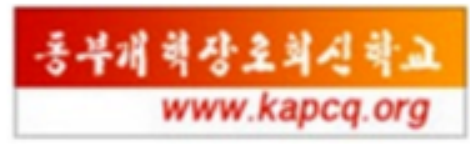

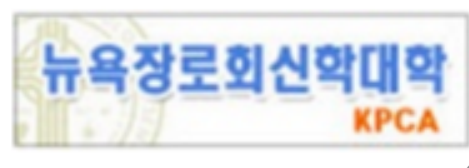

-----

#### 교회 청소년 센터에 새로운 이사님 환영

뉴욕교협 산하 청소년센터(AYC)는 2월 15일(월) 오전 8시 금강산에서 첫 이사회를 열려 새로운 이사들과 상견례하고 앞 으로의 비전을 나누는 시간을 가졌다....

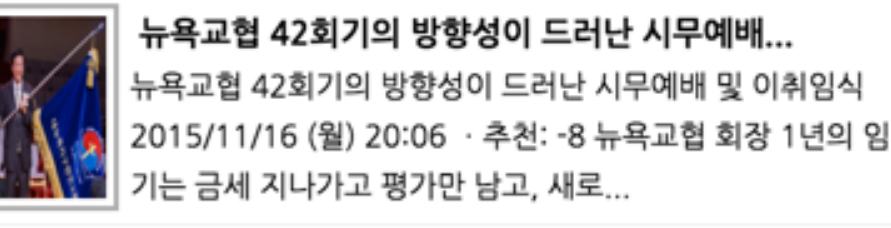

대뉴욕지구한인교회협의회 2016년 신년감사예...

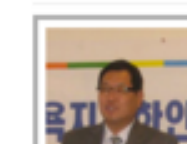

뉴욕교협 2016년 신년감사예배 및 하례만찬이 1월 28일(목)

오후 7시 대동연회장에서 열렸다. 특징적으로 1월 중순에 하 던 행사가 올해는 1월말에 열렸다. ▲...

#### 대뉴욕교회협의회 신임회장 이종명 목사

뉴욕시 일원의 400여 한인교회들의 연합체인 대뉴욕지구한 인교회협의회(뉴욕교협)는 26일 퀸즈한인교회에서 제41차 정기총회를 열고 이종명 목사를 신임회장...

최신글

- 생일 축하합니다. 이준성 목사님 !
- 교회협의회 회원교회에 알립니다.
- 교협 홈페이지 회원 가입 및 사용 안내
- ·제 42회기 제 2차 임실행위 공고

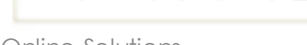

뉴욕교협이사회, 지난 한 회기를 돌아보며 격려

- · 뉴욕교협 제 42회기 회장 및 임실행위원, 제 30대 ...
- 뉴욕교협이사회 이사장 연임과 부회장 직무까지 새...

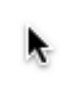

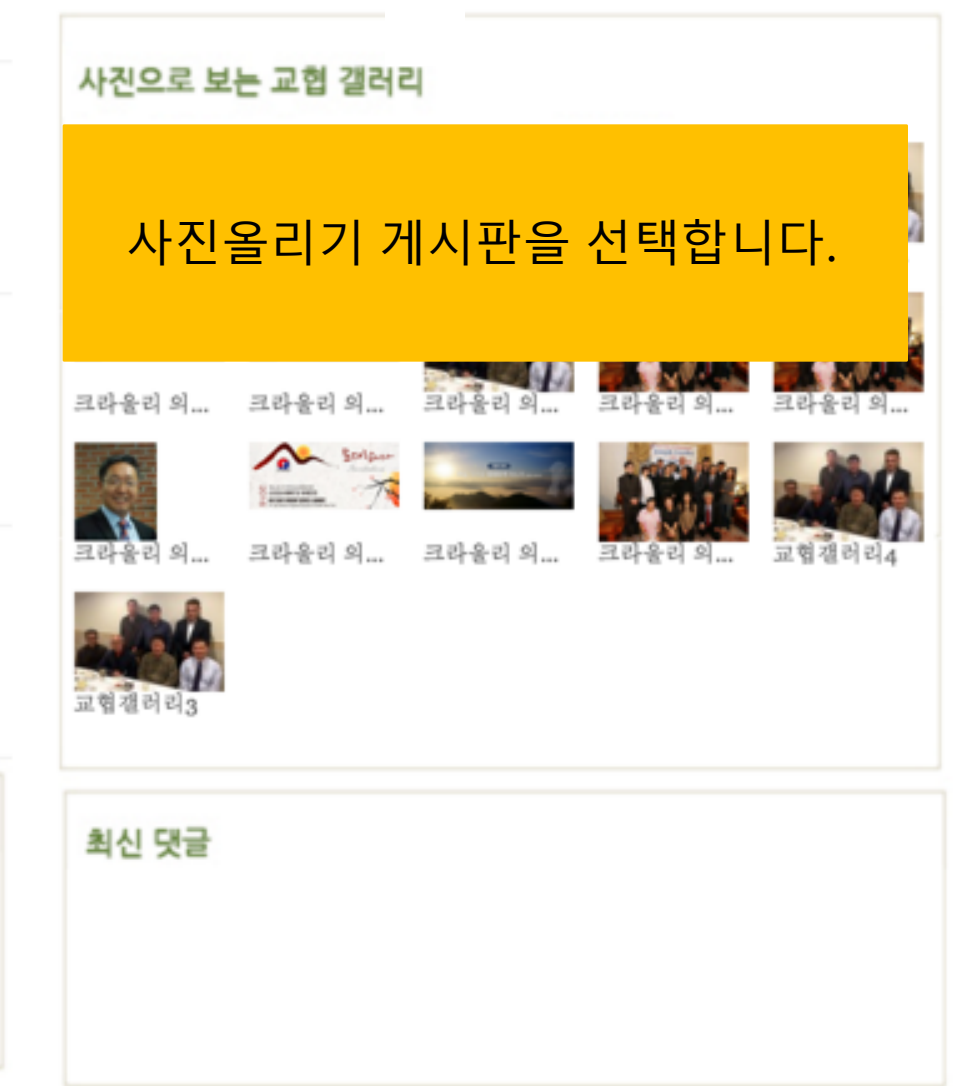

| No. | Title                                  | Writer | Date       |
|-----|----------------------------------------|--------|------------|
| 28  | 생활의 Tip - 생선 비린내와 불고기                  | admin  | 2015.12.14 |
| 27  | ♣ 늙지 않는 뇌 비결 10가지(1) ♣                 | admin  | 2015.12.14 |
| 26  | Today is the 2nd Sunday of Advent 2015 | admin  | 2015.12.06 |
| 25  | 말씀을 베개삼아 쉬게하소서                         | admin  | 2015.11.29 |
| 24  | 콩깍지가 씌인 사랑                             | admin  | 2015.11.29 |
| 23  | 암 예방 15가지 수칙                           | admin  | 2015.11.29 |
| 22  | 손이 따뜻한 사람을 알고 있습니다.                    | admin  | 2015.11.29 |
| 21  | 상한 갈대를 꺽지 아니하며                         | admin  | 2015.11.29 |
| 20  | THE ADVOCATE                           | admin  | 2015.11.29 |
| 19  | 이토록 아름다운 세상에                           | admin  | 2015.11.29 |

< Prev 1 2 3 ... Next >

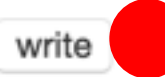

Write 버튼을 누릅니다.

| 🖀 NYCKCG 🕊 0 🕂                                                                                                  | · New                                                                                                    | Howdy, admin 🛔                                                                            |
|----------------------------------------------------------------------------------------------------|----------------------------------------------------------------------------------------------------|-------------------------------------------------------------------------------------------|
| 🚯 Dashboard                                                                                                    | Add New Post                                                                                                    | Screen Options 🔻 Help 🔻                                                                   |
| 🖈 Posts                                                                                                    | Ajax Event Calendar requires a city value for the Timezone setting.                                                                                                    |                                                                                           |
| All Posts<br>Add New                                                                                            | Update Blog Settings                                                                                                    | More Capture Ty                                                                           |
| Tags                                                                                                    | 제목을 적습니다 1 Publis                                                                                                    | sh 🔺                                                                                      |
| <ul> <li>Media</li> <li>Pages</li> <li>Comments</li> <li>Slides</li> <li>Appearance</li> <li>Riveire</li> </ul> | 2       사진은 1. "Add Media" 버튼을 눌러 화일을<br>올립니다.       Save         91 Add Media       2. Upload Tab을 눌러 사진을 올립니다.       * state         5le ▼ Edit ▼ In       3. 오른쪽 하단부분에서 사진 사이즈를       글을 저장하려 드는         medium or Full size를 선택합니다.       · 권장: full       + · · · · ·         size 로 선택해주세요.)       Move t | Draft Preview<br>atus: Draft Edit<br>면 "Publish" 버튼을<br>릅니다.<br>to Trash Post to Facebook |
| <ul> <li>Plugins</li> <li>Users</li> </ul>                                                                      | 4. Insert 버튼을 누릅니다.<br>사진게시판/교협뉴스용 사진게시판:<br>오른쪽 하단 부분의 Featured<br>Image에서 set featured image를<br>누르시고 대표로 보이고 싶으신<br>사진을 꼭 설정해주세요.                                                                                                    | Publish<br>mage 3*                                                                        |